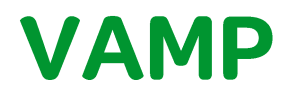

### Firmware update

Publication version: VFIRMWARE/EN M/A001

**User manual** 

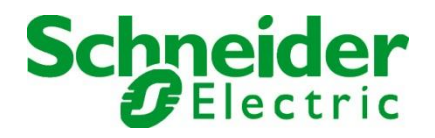

Table of Contents

| 1. Preparations              | 4  |
|------------------------------|----|
| 1.1. Equipment and software  | 4  |
| 1.2. Before firmware update  | 5  |
| 1.3. During firmware update  | 5  |
| 1.4. After firmware update   | 5  |
| 2. Update procedures         | 6  |
| 3. Restoring device database | 11 |
| 4. Firmware compatibility    | 14 |
|                              |    |

# 1. Preparations

## 1.1. Equipment and software

Before firmware update, please verify that programming cables, accessories and software type / version are correct and up to date. Below is presented a list of necessary equipments & software to be used in firmware update procedure.

#### V200-series, Vamp 40

 VX003, RS-232 programming cable for Vamp 200 and Vamp 40-series devices.

Order code: XV003-3 (Cable length 3 meters)

USB to RS232 adapter (for VX003 serial cable).
Order code: 3P025

#### V300-series, V321, and V50-series

VX052, USB programming cable.
Order code: VX052-3 (Cable length 3 meters)

#### VAMPSET

 Computer software for configuration, firmware update, language update etc.
(Free of charge)

Get latest version of VAMPSET from: http://m.vamp.fi/products/vampset

# 1.2. Before firmware update

- Download and save settings from the device before starting the firmware update.
- Notice that device is not functional during updating. Protection functions are not operational and output relays may change it status during the updating process.
- Disconnect trip circuits or any other signals from device which may disturb the protected system.
- Communication protocols are not functional during updating process. Connections to SCADA or any other external system will be lost during the firmware updating.
- Ensure that laptop battery has capacity at least for 30 minutes or plug-in the laptop power supply. (Updating firmware typically lasts 10-15min).
- Make sure laptop won't go to "sleep mode" while firmware is being updated.

## 1.3. During firmware update

- Do not turn off the supply voltage for the device.
- Do not disconnect programming cable.

## 1.4. After firmware update

- Verify the parameters and settings of the device after firmware update. (Please see VAMPSET user manual, VVAMPSET/EN M/xxxx for further instructions of using comparing tool.)
- Return updated device and all connections to original state.
- Secondary side testing with relay testing equipment is recommended.

# 2. Update procedures

Verify correspondence of communication speed for the device to be updated and the VAMPSET configuration tool. Speed setting on relay and VAMPSET has to match.

Maximum communication speed to be used is dependent on programming cables and firmware version.

- Using VX003 cable without USB to RS232 adapter maximum speed is 38400 bps.
- Using VX003 cable with USB to RS232 adapter maximum speed is 187500 bps.
- VX052 USB programming cable maximum speed is 187500bps.
- Device with firmware 6.xx and older, maximum speed is always 38400bps.
- Device with firmware 10.xxx or newer, maximum speed is always 187500bps.

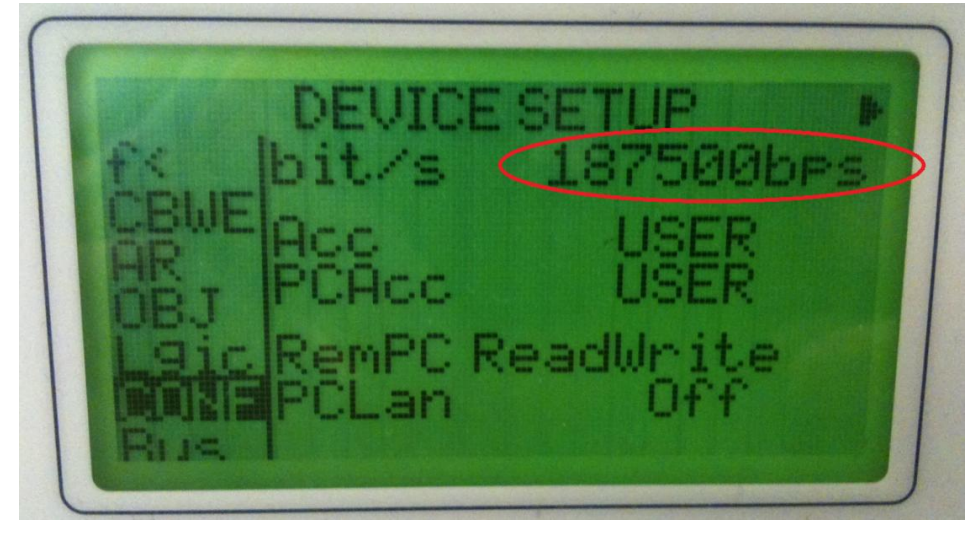

Figure 1.4-1 Device speed setting on HMI

Communication speed setting for relay can be verified and changed from the local panel. Speed setting is located under the "conf" menu as shown in the picture 1 above. Configurator level password must be provided in order to change communication speed. Start VAMPSET configuration tool. Go to "Settings" menu and select "Communication Settings...".

| G Onuneu - vampser_sys |                                            |                    |                |   |      |       |
|------------------------|--------------------------------------------|--------------------|----------------|---|------|-------|
| File Edit View Setting | gs Communication Device Libra              | iry Disturbance Re | cord Help Tool | s |      |       |
|                        | Communication Settings<br>Program Settings |                    |                |   | CLRE | 0 c 🛐 |
| /                      |                                            | 1                  |                |   |      |       |
|                        |                                            |                    |                |   |      |       |
|                        |                                            |                    |                |   |      |       |
|                        |                                            |                    |                |   |      |       |

Select communication port and define communication speed.

| Untitled - Vampset_sys                     |                                                                                                    |                                                                                                    |
|--------------------------------------------|----------------------------------------------------------------------------------------------------|----------------------------------------------------------------------------------------------------|
| File Edit View Settings Communication Devi | ce Library Disturbance Record Help Tools                                                                                                    |                                                                                                    |
|                                            |                                                                                                    |                                                                                                    |
| E                                          | Communication Settings<br>Port<br>COM11 T Auto port selection<br>Local<br>Speed: 187500 t bps<br>Network<br>Address: 192.188.0.1<br>V Enable<br>V Enable | BUS mode<br>Address: 1 1899<br>He fast reading mode<br>onnect after 15 min<br>esh view after writing changes |
|                                            | Timeout   Image: Timeout   Image: Timeout   Modem     Timeout   8000   ms   Modem     Silence timeout:   10   seconds   Call con     Message timeout:   100   seconds   Phone n                                                                                                    | modem connection<br>init: ATx3<br>mmand: ATDT<br>umber: 132                                                  |
|                                            | (Remember to change device speed also)       Apply     Cancel                                                                                                    | Restore Defaults                                                                                             |

Untitled - Vampset\_sys File Edit View Settings Communication Device Library Disturbance Record Help Connect Device... F5 P Ê 6 Ctrl + F5 **Disconnect Device** Search and Select Devices Quick connect... F11 Write All Settings To Device Write Changed Settings To Device F10 Write current view to device Sync time and date from computer Boot Device F9 Run script-file Read all settings from Device Refresh Current Group From Device F8 Refresh Menu From Device Update Firmware Update Language Update Boot-code

Open "Communication" menu and select "Update Firmware".

Confirm firmware updating by selecting "yes".

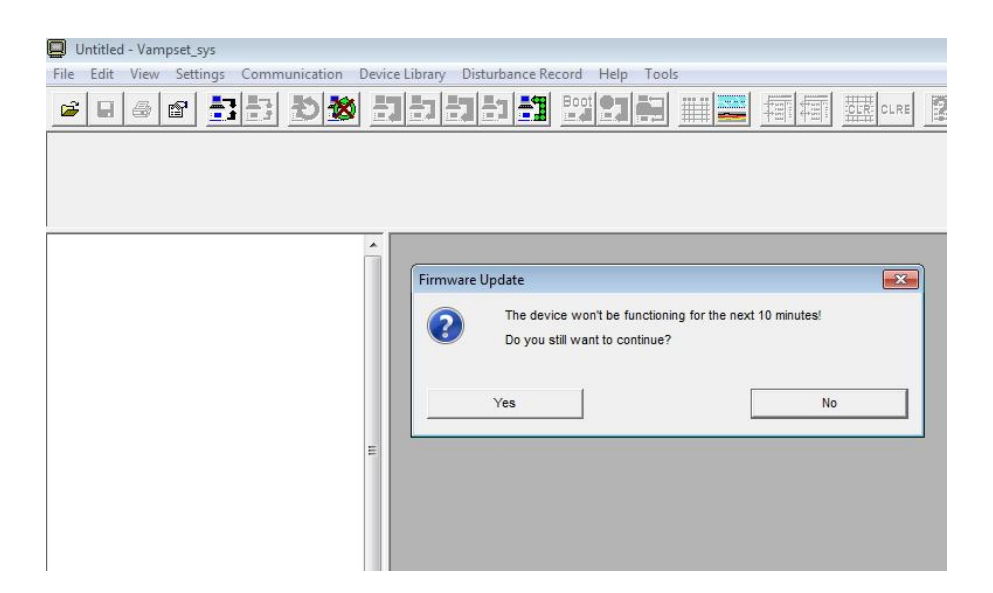

Locate and select the file containing new firmware and press "open".

|                  |                                                                                                    | 0 101                                                                                                    |                                                                                                    |
|------------------|----------------------------------------------------------------------------------------------------|----------------------------------------------------------------------------------------------------|----------------------------------------------------------------------------------------------------|
|                  | and the second second s |                                                                                                    |                                                                                                    |
|                  |                                                                                                    |                                                                                                    |                                                                                                    |
|                  |                                                                                                    |                                                                                                    |                                                                                                    |
|                  | Ture                                                                                                    | Ci-+                                                                                                    |                                                                                                    |
| 22/02/2012 12:40 | VEE Eile                                                                                                    | 11 510 KP                                                                                                    |                                                                                                    |
| 23/03/2012 12:40 | VEFFILE                                                                                                    | 11 J19 KB                                                                                                    |                                                                                                    |
| 15/05/2012 12:24 | VEFFILe                                                                                                    | 11 403 KB                                                                                                    |                                                                                                    |
| 04/06/2012 12:24 | VEF File                                                                                                    | 11 738 KB                                                                                                    |                                                                                                    |
| 11/07/2012 15:00 | VEF File                                                                                                    | 11 694 KB                                                                                                    |                                                                                                    |
| 08/10/2012 15:19 | VEF File                                                                                                    | 11 388 KB                                                                                                    |                                                                                                    |
| 17/10/2012 16:17 | VEF File                                                                                                    | 11 388 KB                                                                                                    |                                                                                                    |
| 31/10/2012 17:12 | VEF File                                                                                                    | 11 450 KB                                                                                                    |                                                                                                    |
| 26/11/2012 15:39 | VEF File                                                                                                    | 11 493 KB                                                                                                    |                                                                                                    |
| 09/01/2013 14:55 | VEF File                                                                                                    | 11 503 KB                                                                                                    |                                                                                                    |
| 25/02/2013 13:14 | VEF File                                                                                                    | 11 547 KB                                                                                                    |                                                                                                    |
| 22/03/2013 10:17 | VEF File                                                                                                    | 11 557 KB                                                                                                    |                                                                                                    |
| 02/04/2013 16:52 | VEF File                                                                                                    | 11 557 KB                                                                                                    |                                                                                                    |
| 08/05/2013 10:20 | VEF File                                                                                                    | 11 620 KB                                                                                                    |                                                                                                    |
|                  |                                                                                                    |                                                                                                    |                                                                                                    |
|                  |                                                                                                    | →     ←     E     F     E       Date modified     Type       23/03/2012 12:40     VEF File       12/04/2012 11:11     VEF File       15/05/2012 12:24     VEF File       04/06/2012 13:56     VEF File       04/06/2012 13:56     VEF File       11/07/2012 15:19     VEF File       17/10/2012 16:17     VEF File       31/10/2012 17:12     VEF File       26/11/2012 15:39     VEF File       25/02/2013 13:14     VEF File       25/03/2013 13:14     VEF File       22/03/2013 10:17     VEF File       02/04/2013 10:20     VEF File       02/03/2013 10:17     VEF File | ▼     E     File     Size       Date modified     Vype     Size       23/03/2012 12:40     VEF File     11 519 KB       12/04/2012 11:11     VEF File     11 485 KB       15/05/2012 12:24     VEF File     11 485 KB       04/06/2012 13:56     VEF File     11 543 KB       11/07/2012 15:02     VEF File     11 694 KB       08/10/2012 15:19     VEF File     11 388 KB       11/10/2012 16:17     VEF File     11 388 KB       31/10/2012 17:12     VEF File     11 430 KB       09/01/2013 16:17     VEF File     11 430 KB       09/01/2013 13:14     VEF File     11 503 KB       25/02/2013 13:14     VEF File     11 537 KB       02/04/2013 16:52     VEF File     11 557 KB       02/04/2013 16:20     VEF File     11 557 KB       02/04/2013 16:20     VEF File     11 557 KB |

Please wait until updating process is completed.

| Untitled - Vampset_sys                      |                                                                                                    |
|---------------------------------------------|----------------------------------------------------------------------------------------------------|
| File Edit View Settings Communication Devic | e Library Disturbance Record Help Tools                                                                                                    |
| 🖻 🖬 💩 🗄 🔁 🎒 💆 🗄                             | 1222 122 122 122 122 122 122 122 122 12                                                                                                    |
|                                             |                                                                                                    |
| <u></u>                                     | Serial Communication                                                                                                    |
|                                             | Updating firmware                                                                                                    |
| E                                           | 010. 08:53:36 -<br>011. 08:53:36 -/ FIRMWARE (GS) PROGRAM HEADER:<br>012. 08:53:36 - sw type: VAMP GS<br>013. 08:53:38 - FLASH requirement (external): 3.6 Mbytes<br>014. 08:53:36 - FLASH requirement (internal): 0.5 Mbytes<br>015. 08:53:36 - JASH requirement (internal): 0.5 Mbytes<br>016. 08:53:36 - J STARTING UPDATE |
|                                             | 018.08/35/37 - FORINVAHE MOULE 2/35<br>019.08/35/37 - FORCING DOWNLOAD STATE<br>020.08/53/39 - Reset allowed<br>021.08/53/50 - RECEIVING DB                                                                                                    |
|                                             | Stop operation Save Log Close Window;                                                                                                    |
|                                             |                                                                                                    |

Confirm completion of firmware update by pressing "yes".

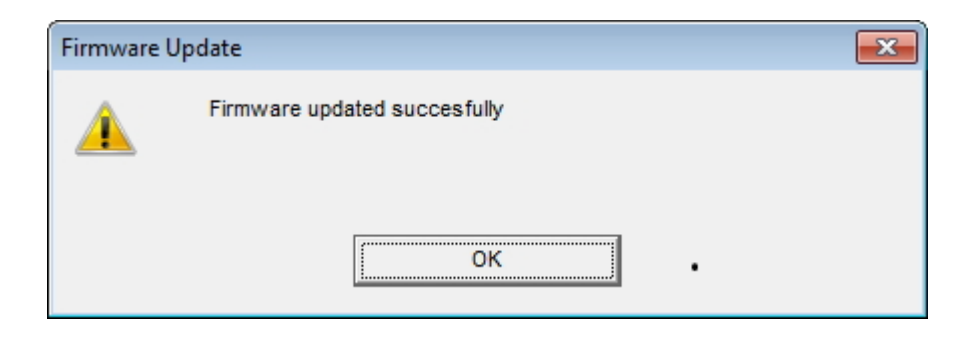

## 3.

## **Restoring device database**

In case download process for some reasons is disturbed and download process stops, try starting firmware update again. In case update process does not continue, change communication speed in Vampset to 38400bps (if 187500bps was selected earlier) and try again.

In case "Download DB-Data" text appears on the device screen and firmware update won't continue when retrying, database of the device needs to be restored manually.

| Untitled - Vampset                         |                                                                                                    |                                                                                                    |
|--------------------------------------------|----------------------------------------------------------------------------------------------------|----------------------------------------------------------------------------------------------------|
| File Edit View Settings Communication Devi | ce Library Disturbance Record Help                                                                                                    |                                                                                                    |
|                                            |                                                                                                    |                                                                                                    |
|                                            | Settings                                                                                                    | <b>—</b>                                                                                                    |
|                                            | _ Initial reading Group refresh                                                                                                    | View                                                                                                    |
| E                                          | Image: Read Fault Logs   Recommend State: Enabled     Image: Recommend State: Enabled   Recommend State: Enabled     Image: Recommend State: Enabled   Image: Recommend State: Disabled     Image: Image: Image: Recommend State: Disabled   Image: Recommend State: Disabled     Image: Image: I | ▼ Show parameters using boxe<br>Recommend State: Enabled     ▼ Enable folder view     PO-diagram style     ☞ y-axis=P     x-axis=Q     ∽ y-axis=Q     x-axis=P |
|                                            | Backup directory: C1VAMP                                                                                                    | Configurator: 2<br>Operator: 1                                                                                                    |
|                                            | Virte changes automatically after change<br>Recommend State: Disabled                                                                                                    |                                                                                                    |
|                                            | Read settings Upload disturbance recordings automatically Recommend State: Disabled                                                                                                    |                                                                                                    |
|                                            | ОК                                                                                                    | Cancel                                                                                                    |

#### Default back-up directory for DB-data file is C:\VAMP

🛄 Untitled - Vampset File Edit View Settings Communication Device Library Disturbance Record Help Connect Device... F5 80 🗃 🔲 🎒 COM 😭 Disconnect Device Ctrl + F5 Search and Select Devices Quick connect... F11 Write All Settings To Device Write Changed Settings To Device F10 Write current view to device Sync time and date from computer Boot Device F9 Run script-file Read all settings from Device Refresh Current Group From Device F8 Refresh Menu From Device Update Firmware Update Language Update Boot-code Read all DB texts from device Restore Device DB Device diagnostics Terminal Ctrl + T Detect External IO

Select "Restore device DB" from the "Communication" menu.

Allow device rebooting by clicking "yes".

| Device Ut | ilities                                              | X  |
|-----------|------------------------------------------------------|----|
|           | Device will be rebooted.<br>Do you want to continue? |    |
|           | Yes                                                  | No |

Select backup file from the list based on serial number of the device and click "open" button.

| cin: 🕌 VAMP           | ▼ ← E ☆ Ⅲ▼       |         |        |  |
|-----------------------|------------------|---------|--------|--|
| ame                   | Date modified    | Туре    | Size   |  |
| V_50-012011.ws        | 06/03/2015 19:27 | WS File | 153 KB |  |
| V_52-012729.ws        | 26/08/2014 12:40 | WS File | 153 KB |  |
| V300F-000972.ws       | 13/05/2014 6:55  | WS File | 158 KB |  |
| V300F-001177.ws       | 26/11/2014 10:50 | WS File | 165 KB |  |
| V300F-001461.ws       | 24/11/2014 8:14  | WS File | 164 KB |  |
| VAMP_52-007676.ws     | 01/10/2013 5:29  | WS File | 147 KB |  |
| VAMP_59-013898.ws     | 20/11/2014 14:58 | WS File | 166 KB |  |
| VAMP_255-020573.ws    | 26/05/2014 14:24 | WS File | 89 KB  |  |
| VAMP_255-034375.ws    | 19/12/2013 13:11 | WS File | 151 KB |  |
| VAMP_255-046744.ws    | 09/01/2014 9:19  | WS File | 154 KB |  |
| VAMP_255-046745.ws    | 09/01/2014 10:04 | WS File | 155 KB |  |
| VAMP_255-046746.ws    | 09/01/2014 9:49  | WS File | 155 KB |  |
| VAMP_255-046747.ws    | 09/01/2014 10:36 | WS File | 155 KB |  |
| Vamp_255-048791.ws    | 09/01/2014 12:00 | WS File | 155 KB |  |
| VAMP_255-048892.ws    | 18/12/2014 13:01 | WS File | 154 KB |  |
| Vamp_259-047951.ws    | 15/09/2014 16:18 | WS File | 159 KB |  |
| Vamp_300F-000586.ws   | 05/03/2015 0:07  | WS File | 153 KB |  |
| VAMP_321-000196.ws    | 12/09/2014 11:42 | WS File | 159 KB |  |
| VAMP_321-000355.ws    | 12/02/2014 8:31  | WS File | 151 KB |  |
| Vamp_321-000606.ws    | 23/10/2014 0:33  | WS File | 152 KB |  |
| Vamp_321-000695.ws    | 17/03/2015 15:41 | WS File | 166 KB |  |
| Vamp_321-000898.ws    | 12/03/2014 13:23 | WS File | 157 KB |  |
| VAMP_321-001088.ws    | 26/03/2015 12:56 | WS File | 151 KB |  |
| VAMP_321-001211.ws    | 30/06/2014 13:48 | WS File | 151 KB |  |
| VAMP_321-001614.ws    | 25/03/2015 14:01 | WS File | 166 KB |  |
| e name: V300F-0014461 | 25/05/2015 14:01 | Warne   | 100 KB |  |

Wait until database restoring has been completed. Device will restart after successful database restoring.

| Serial Communication     |          |              |
|--------------------------|----------|--------------|
| Restoring databas        | ie -     |              |
|                          |          |              |
| 001. 09:54:41 - 9.4.2015 |          |              |
| Stop operation           | Save Log | Close Window |

# 4. Firmware compatibility

Limitations for firmware update:

- Version 4.xx 6.xx firmware cannot be updated to 10.xx firmware.
- Version 4.xx 6.72 firmware can be updated to latest 6.xx firmware.
- Version 4.xx firmware should be updated via 6.74 to the latest 6.xx firmware. Firmware update straight from version 4.xx to latest is not recommended.
- Version 10.xx firmware can be updated to the latest 10.xx firmware without any limitations.
- 10.xx firmware cannot be downgraded to 6.xx firmware.

In case firmware is needed to be downgraded, please contact vamp technical support <u>vampsupport@vamp.fi</u> for further instructions.

**Customers Care Center** 

http://www.schneider-electric.com/ccc

35 rue Joseph Monier 92506 Rueil-Malmaison FRANCE

Phone: +33 (0) 1 41 29 70 00 Fax: +33 (0) 1 41 29 71 00

www.schneider-electric.com Publication version: VFIRMWARE/EN M/A001 Publishing: Schneider Electric 04/2015